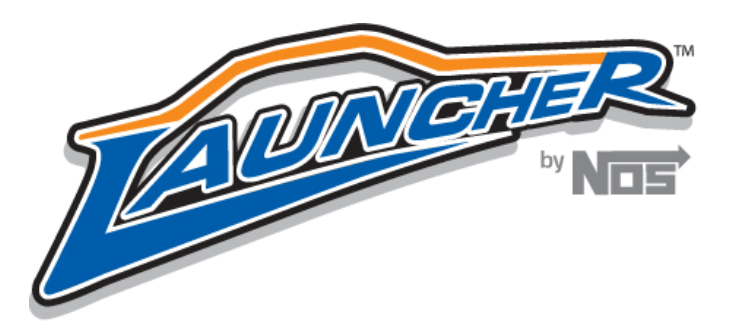

## Launcher Firmware Upgrade instructions

1. Download the firmware file from <a href="http://www.holley.com/TechService/Library.asp">http://www.holley.com/TechService/Library.asp</a> and save it to your PC.

## NOTE: Do not save the file to your windows desktop

- 2. Connect your laptop or PC to the Launcher controller via the USB interface and power up the Launcher controller.
- 3. Open the Launcher software.
- 4. Select upgrade firmware

| 🕿 NOS Launci   | ner - NOSLauncher 2001                                                                            | 80114-153747                                                           |
|----------------|---------------------------------------------------------------------------------------------------|------------------------------------------------------------------------|
| File Edit View | Controller Window Help                                                                            |                                                                        |
|                | Get Controller Info<br>View Real-Time Monitor<br>Log Data<br>Upgrade Firmware<br>Download Monitor | C Play II Stop > >>><br>Logging Off Controller Info Analysis Connected |
| 🛛 NOSLaunch    | er 20080114-153747                                                                                |                                                                        |
|                |                                                                                                   |                                                                        |

5. A window will pop up and ask "Would you like to upgrade the controller's firmware?" select Yes.

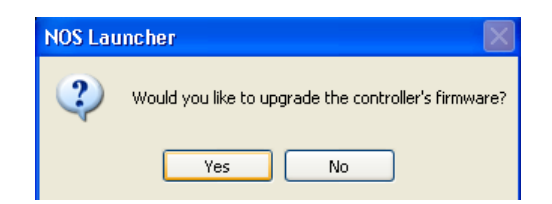

6. Now select the firmware file that you downloaded from the Holley Website in step one. If it does not automatically display in the window, you will need to open the directory that you saved it to by navigating to it by using the Look in menu.

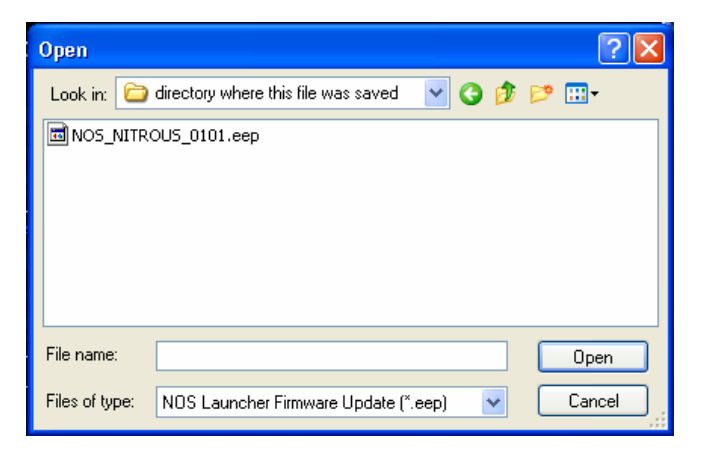

7. Once you have selected the correct file, click "Open" and a window will appear called "Check Controller Version". Select "Yes".

| Check Controller Version                                                                                                  |
|----------------------------------------------------------------------------------------------------|
| The connection to the controller will now be tested and the current version checked. Click Yes to continue or No to stop. |
| Yes No                                                                                                    |

8. If the Launcher controller fails to respond, you will see an error message. If you receive the error message, check all connections and make sure the Launcher controller is powered up.

| Controller Version Request Timed Out |                                                                                                    |  |
|--------------------------------------|----------------------------------------------------------------------------------------------------|--|
| 1                                    | The request for the current controller version timed out. Please make sure you have connected the controller properly.<br>To cancel the firwmare update click Abort.<br>To try again click Retry.<br>To force an update of the firmware click Ignore.<br>Abort Retry Ignore |  |

- 9. After checking the connection and this is the first attempt, select "Retry", otherwise you must cycle the power on the controller and then select "Ignore"
- 10. At this point the controller will be downloaded. Once it has been completed you will see a status indicator confirming if the update was successful.

NOS Technical Support Toll-Free Phone: 1-866-GOHOLLEY Fax: 1-270-781-9772 www.nosnitrous.com